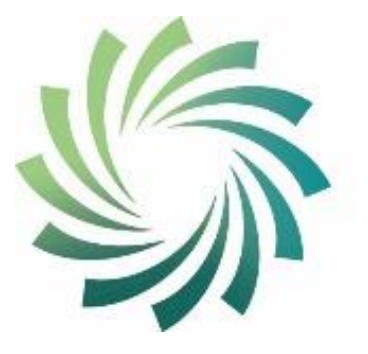

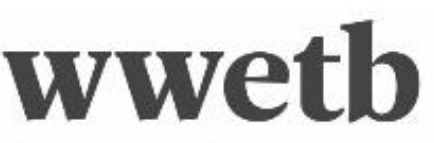

Bord Oideachais agus Oiliúna Phort Láirge agus Loch Garman Waterford and Wexford Education and Training Board

# Guide to QBS Upload Files Process using QQI Awards XML Action in PLSS

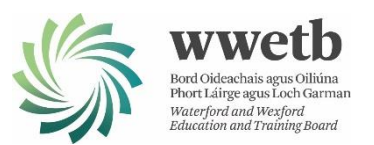

## Table of Contents

| Scope                                   | 1  |
|-----------------------------------------|----|
| Pre-requisite Requirements              | 2  |
| QBS System Access                       | 2  |
| QBS Coordinator                         | 2  |
| PLSS - National Learner Database Access | 2  |
| Email Access                            | 2  |
| Advance Planning                        | 2  |
| Procedure                               | 3  |
| PLSS System - File Export Process (XML) | 3  |
| QBS System - Upload Files Process       | 7  |
| Feedback Request                        | 10 |
| Contact Details                         | 11 |

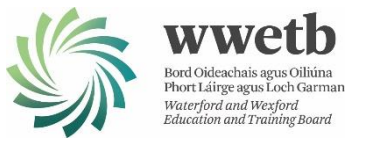

## Scope

This guide is developed to assist with the upload of learner and target/component award details on a per course basis from the PLSS System to the QBS Certification Request System. Please note that this process uploads learner and award details in preparation for entering certification results in support of making QQI certification requests.

It is assumed that the reader is familiar with the use and navigation of the PLSS - National Course Calendar, PLSS - National Learner Database, QBS System and email. If you are not, please do not hesitate to contact your PLSS coordinator for the PLSS system and your Quality Assurance contact for QBS System queries.

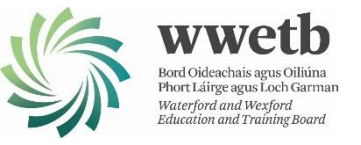

## Pre-requisite Requirements

### QBS System Access

You will need login credentials to access the QBS website. This entails a login username and associated password for your centre ID and access to the registered landline or mobile phone.

• I.e., you will need to login using the QQI username and password and then you will receive a call with specific instructions to follow or a verification code to enter, depending on what options were selected during QBS setup, to complete the login authentication process.

## **QBS** Coordinator

When a file upload takes place, an email is automatically sent from the QBS system to the designated QBS Coordinator for your centre. The email provides confirmation of the number of learners uploaded and details of any 'Invalid Entries'. Make sure that you know who this colleague is as access to this email may assist in completing the certification request process.

## PLSS - National Learner Database Access

You will need access to PLSS - National Learner Database in order to export an XML file for upload.

- PLSS will automatically assign a learner group name and export the centre QQI code, target certification and component award codes and required learner details.
- Important: ensure that all modules to be delivered for the course are selected on PLSS in advance of creating the export file so that all component details are uploaded.

#### **Email Access**

You will need access to the email account used when registering on PLSS. An email is sent with a password to allow the extraction of a compressed (zipped) folder containing the export XML file.

• For most users, this is your '@wwetb.ie' email account.

### Advance Planning

The QBS upload process is intended to assist in automating the upload of award and learner details from PLSS in support of requesting QQI certification for learners. As such, it eliminates a level of duplication in manual data entry and resulting errors. The QBS upload file processing and verification process takes some time to report back that all has succeeded, or otherwise, before actual learner results can be entered. This can take up to 24 hours. However, this delay can easily be overcome with some advance planning. Plan to upload all learner groups at least a few days in advance of when your results are due to become available and ensure that any 'Invalid Entries' arising are resolved.

'Invalid Entries' may arise due to a mismatch between data stored on the QBS System and that stored in PLSS. **It is important that all learner details are correct on PLSS before exporting**. Once uploaded to QBS the learner details can't be edited by the user. A ticket must be submitted to Q-Help to edit learner details.

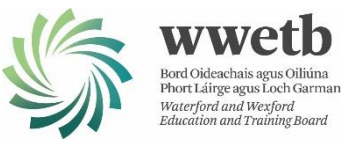

## Procedure

## PLSS System - File Export Process (XML)

- 1. Logon to PLSS National Course Calendar (NCC) in order to export the XML upload file.
- 2. Navigate to Calendar | List Scheduled Courses and search for a course with learners to be exported (i.e., to be uploaded to QBS).
- 3. Select the Modules tab and ensure that all QQI modules to be delivered for this course have been selected, and that no additional QQI modules are inadvertently selected.
  - a. Take care as selected modules may extend to more than one page.
  - b. Hybrid (non-QQI modules) can be selected and will not be included in the export file.

| his Scheduled Course is Locked                                                           | Click here to Unlock it |
|------------------------------------------------------------------------------------------|-------------------------|
| ere are referrals for this Scheduled Course.<br>must be unlocked in a der to make change |                         |
| earch Applications Learners Started On Course (2) Dearners (6)                           |                         |

# 201728 Early Childhood Care and Education - Year 1 CS

| Details      | Scheduling           | Venue                       | Programme                   | Modules         | Map            |          | Unlocks        |           |
|--------------|----------------------|-----------------------------|-----------------------------|-----------------|----------------|----------|----------------|-----------|
| Assign Mod   | dules to the O       | Course                      |                             |                 |                |          |                |           |
| Search       |                      |                             | <u>Q</u>                    |                 |                | a        | dvanced sear   | <u>ch</u> |
| Module       |                      |                             |                             | <u>Body</u>     | <u>Credits</u> | Assessed | <u>Version</u> |           |
| CHILD DEVEL  | OPMENT - 5N1764 (0   | 06693)                      |                             | QQI-FE (5N1764) | 15             | Yes      | 1.00           | ۷         |
| MANUAL HAN   | DLING FOR WORKPLA    | CE (006805)                 |                             |                 | 0              |          | 1.00           | ۷         |
|              | INING & JOB SEEKING  | 5 SKILLS (005047)           |                             |                 | 0              |          | 1.00           | ۷         |
|              | & EDUCATION PRACTI   | CE - 5N1770 ( <i>006704</i> | £)                          | QQI-FE (5N1770) | 15             | Yes      | 1.00           | 2         |
|              | IONS 5N0690 (00679   | 99)                         |                             | QQI-FE (5N0690) | 15             | Yes      | 1.00           | ۷         |
| +CHILD HEALT | H AND WELL BEING -   | 5N1765 (006682)             |                             | QQI-FE (5N1765) | 15             | Yes      | 1.00           | ۷         |
|              | HOOD EDUCATION &     | PLAY - 5N1773 (0066         | 91)                         | QQI-FE (5N1773) | 15             | Yes      | 1.00           | ۷         |
| WORK PRACT   | ICE-EARLY CHILDHOO   | D CARE & EDUCATIO           | N 5N1433b ( <i>006908</i> ) | QQI-FE (5N1433) | 15             | Yes      | 1.01           | ۷         |
| OCCUPATIONAL | FIRST AID - 5N1207 ( | 006804)                     |                             | QQI-FE (5N1207) | 5              | Yes      | 1.00           |           |

4. Now click on the 'Learners Started on Course' link at the top of the course screen to navigate to the 'On-Course' tab in the Manage Course Applications section.

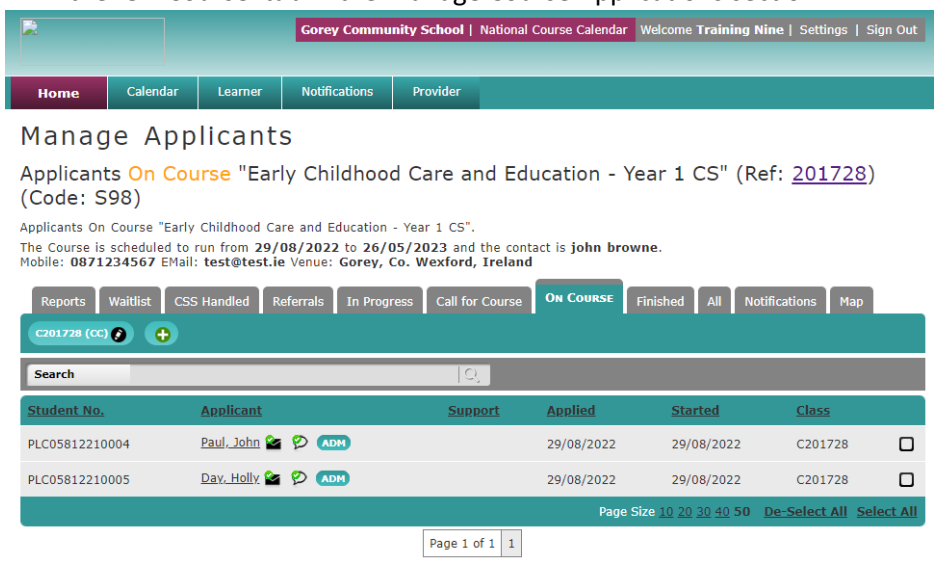

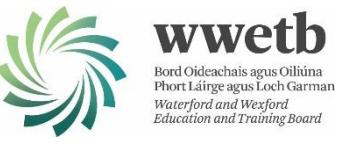

- 5. The 'QQI Awards XML' action is only available from the 'On-Course' and 'Finished' tabs.
  - a. You may need to upload from <u>both</u> of these tabs if you are uploading learners in preparation for certification results entry before a course has finished. I.e., where some learners remain on course and where other learners have either partially finished the course or left early.
- 6. The following example exports from the 'on-Course' tab.
  - a. The same procedure applies from the 'Finished' tab.
- 7. Select all learners using 'Select All' option located below the right most column (checkboxes).
  - a. Take care where multiple pages exist to ensure that all learners are selected.
  - b. It is important that all learner details are correct. Once uploaded to QBS the learner details can't be edited by the user. A ticket must be submitted to Q-Help.
- 8. Click the 'QQI Awards XML' action from the drop-down list of actions available to create an export file.

## Manage Applicants

Applicants On Course "Early Childhood Care and Education - Year 1 CS" (Ref: <u>201728</u>) (Code: S98)

Applicants On Course "Early Childhood Care and Education - Year 1 CS". The Course is scheduled to run from **29/08/2022** to **26/05/2023** and the contact is **john browne**. Mobile: **0871234567** EMail: **test@test.ie** Venue: **Gorey, Co. Wexford, Ireland** 

| Reports Waitlist CS | SS Handled Referrals In | Progress Call for Course | ON COURSE        | Finished All Not           | ifications Ma     | р               |
|---------------------|-------------------------|--------------------------|------------------|----------------------------|-------------------|-----------------|
| C201728 (CC) 📀 🔶    |                         |                          |                  |                            |                   |                 |
| Search              |                         | Q                        |                  | action                     | is for selected u | <u>sers (2)</u> |
| Paul, John 🐼 Day, I | Holly 😒                 |                          |                  |                            |                   | ÷               |
| Send an SMS         | Send an Email           | Send a Letter            | ange Course Cla  | ss Refer to 0              | Guidance          |                 |
| Switch to Guida     | nce Switch Course       | Lindo Start              | Finish on Course | E Finish and F             | lefer             | - 1             |
| Export CSV          |                         | Follow Up Consent        | F103 Training A  | llowance form              |                   | - 1             |
| Eearner Resource    | ies                     |                          |                  |                            |                   | - 1             |
|                     |                         |                          |                  |                            |                   |                 |
| <u>Student No.</u>  | <u>Applicant</u>        | Support                  | <u>Applied</u>   | <u>Started</u>             | <u>Class</u>      |                 |
| PLC05812210004      | Paul, John 🖀 👂 👧        |                          | 29/08/2022       | 29/08/2022                 | C201728           | €               |
| PLC05812210005      | Day, Holly 🤡 🞾 👧        |                          | 29/08/2022       | 29/08/2022                 | C201728           | Ń               |
|                     |                         |                          | Page             | Size <u>10 20 30 40</u> 50 | De-Select All     | Select All      |

- 9. The upload XML file required is now contained within a compressed (zipped) folder and you will be asked to save this zipped folder to a known location.
  - a. Save to your desktop or to a known location.

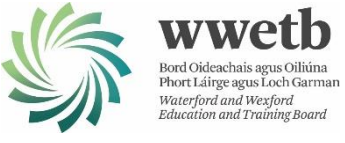

| 1 🖬                                                                                             | This    | PC > Desktop                                                                                                    | 5 ~ | Search Desktop                                                                                                    | P                                                     |
|-------------------------------------------------------------------------------------------------|---------|----------------------------------------------------------------------------------------------------|-----|----------------------------------------------------------------------------------------------------|-------------------------------------------------------|
| Organise • New                                                                                  | folder  |                                                                                                    |     |                                                                                                    | - 0                                                   |
| Courses Upload<br>LCFE 18,02,08<br>LCFE 201809<br>Dropbox<br>ConeDrive<br>This PC<br>10 Objects | •       | Name<br>Review Lists<br>Scherpulse<br>SLA Template<br>SOLAS Plans<br>SPA Actuals Jan-Sep 2018<br>SPA Comparative Analysis VT<br>CDA Brainetimer | D   | <ul> <li>Date modified<br/>Litrationaria (8)<br/>04(032/018 145/1)<br/>25/10/2018 15/16<br/>25/10/2018 16/14<br/>24/09/2018 16/14<br/>24/09/2018 16/14<br/>26/11/2018 18/14<br/>26/11/2018 19/14<br/>05/01/2019 18/29</li> </ul> | Typ *<br>File<br>File<br>File<br>File<br>File<br>File |
| File name:                                                                                      | 19/2044 | 98                                                                                                    |     |                                                                                                    | ×                                                     |
| Save as type: 0                                                                                 | ompre   | ssed (zipped) Folder                                                                                                    |     |                                                                                                    | ~                                                     |

| Recycle Bit | qqi204498 | ) |
|-------------|-----------|---|
| Transferred |           |   |
|             |           |   |

- b. The zipped folder is automatically labelled with a 'qqi' prefix followed by the PLSS course reference number.
- c. The saved zipped folder must now be uncompressed. Locate the zipped folder on your desktop (or other location used) and right-click on the folder icon to select 'Extract All' from the pop-up menu list.

|   | Open                      | 04449181              | <ul> <li>Estract Compressed (Zipped) Folders</li> <li>Select a Destination and Extract Files</li> </ul> |                |
|---|---------------------------|-----------------------|----------------------------------------------------------------------------------------------------|----------------|
| - | Din to Start              |                       | Files will be extracted to this folder:                                                                 | Brownie        |
| ~ |                           |                       | CHELESSING ACCOUNT OF COMMENT                                                                           |                |
| Ø | Norton Security           |                       | Show extracted files when complete                                                                      |                |
| ÷ | Move to Dropbox           | and the second second |                                                                                                    |                |
| B | Share                     | 2.00                  |                                                                                                    |                |
|   | Open with                 |                       |                                                                                                    |                |
|   | Give access to            |                       |                                                                                                    |                |
|   | Restore previous versions |                       |                                                                                                    | 1              |
| - |                           |                       |                                                                                                    | Extract Cancel |

- d. Accept or change the destination folder location where the zipped file is to be extracted to and note the saved location for later. I.e., click the 'Extract' button to save the extracted file to a known location.
- 10. During the extract process you will be asked to supply a password as the zipped folder contains an XML file with personal data. A password is required to complete the extraction process in order to view the contents.

| + | Extra         | Copying 1 item from<br>0% complete        | qqi204498 to qqi204498                                        | п               | ×      |
|---|---------------|-------------------------------------------|---------------------------------------------------------------|-----------------|--------|
|   | Select        | ⊘ More details                            |                                                               |                 |        |
|   | Files will be | extracted to this folder                  | 1                                                             |                 |        |
|   | C:\Users\I    | ay\Deskton\ani204498                      | ded                                                           | ~               | Browse |
|   | Show ex       | racted Pile 'qqi2(<br>Please er<br>below. | 04498' is password protected.<br>nter the password in the box | OK<br>Skip File |        |
|   |               | Password                                  | d:                                                            | Cancel          |        |
|   |               |                                           |                                                               |                 | Cancel |

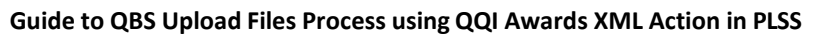

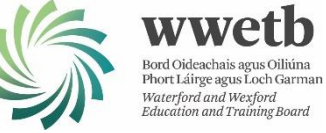

- 11. The required password is automatically sent to your PLSS registered email account after the 'QQI Awards XML' action was clicked in Step 8 above. It should arrive within a few minutes of clicking this action.
  - a. Enter the password received using copy and paste into the 'Password' textbox.

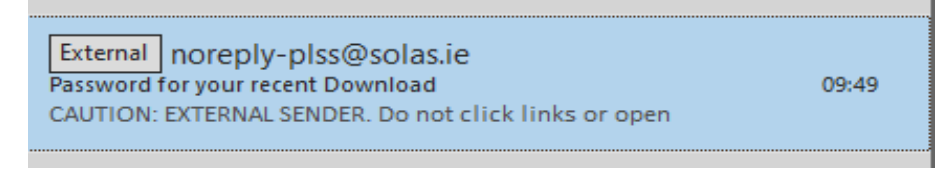

12. The extract process now stores the XML file in a standard (uncompressed) folder with the same name as the zipped folder. The XML file for upload is contained within this new folder.

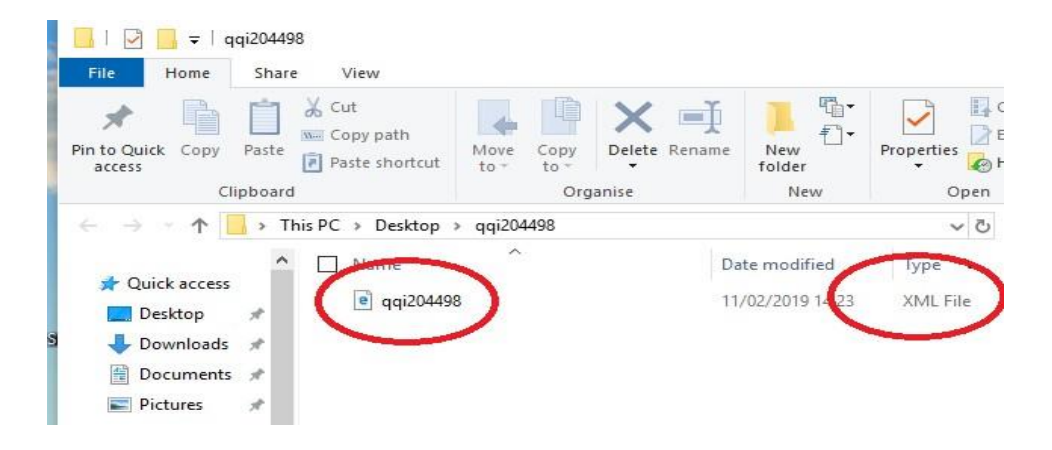

- The file of interest for upload is the XML file shown above. The file will be attached and submitted to the QBS 'Upload files' facility in the next section (see QBS System – File Upload Process section).
  - a. The XML file will need to be dragged into the 'Upload Files' facility, on the QQI website.
  - a. Do <u>not</u> inadvertently try to drag the containing folder or the original zipped folder as these will not be accepted as attachments in the QBS file upload facility.
  - b. The XML file can be renamed, if required. The PLSS course reference should be retained in any new filename. E.g., 'qqi204498\_oncourse', 'qqi204498\_finished', etc.
    - i. Take care not to change the file type extension '.xml', when renaming.
    - ii. Changing the XML file name does not change the 'Learner Group Name' assigned by PLSS within the XML file content.
  - c. The 'Learner Group Name' is structured as follows:
    - i. *'[PLSS\_Course\_Reference]-[Local\_Code\_entered\_in\_PLSS]-*PLSS'
    - ii. E.g., '204498-07101-PLSS'
    - iii. The local code is derived from the award code but can be modified in PLSS.
  - d. The 'Learner Group Name' as shown in the screen grab below will be displayed in the QBS System. This can be edited, if required.
  - e. The XML file contents can be viewed by opening it with either Internet Explorer or Edge browser. The contents often show as blank when using the Chrome browser.
  - f. Learner details are removed in the image below for data protection purposes.

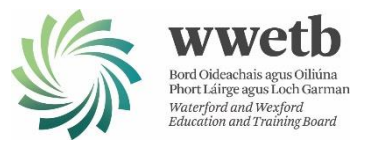

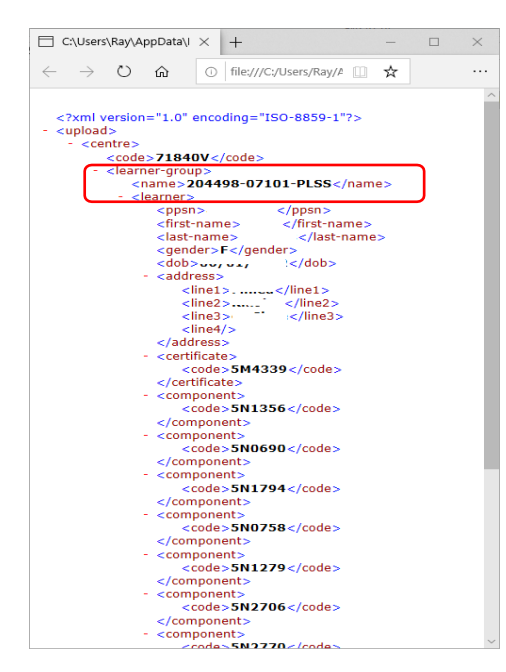

- 14. If you are new to the QBS 'Upload Files' process than it might be best to try uploading a single export file from PLSS and processing this completely on the QBS system, so as to become familiar with the entire export and upload process and in resolving any issues arising.
- 15. The QBS 'Upload Files' facility allows for up to 10 files/documents to be uploaded at a time.
  - a. When you are familiar with the entire file upload process you can consider batch processing, i.e., the uploading of multiple learner group files.
- 16. You are now ready to proceed to the QBS 'Upload Files' process in the next section.

## QBS System - Upload Files Process

- 1. Note: as stated from the outset, advance planning is important as the QBS System takes some time to process uploaded files. This can take up to 24 hours after the file upload process has been completed. I.e., before learner certification results can be entered for that course group.
- 2. Go to the <u>www.qqi.ie</u> website using the Internet Explorer or Edge browser.
  - a. The QQI guide recommends avoiding the use of the Chrome browser as some of the screens appear differently and there are some reports that the file drag-and-drop facility and other aspects do not appear to function correctly.
- Click on the Log-in link on the top right. This takes you to the two login options shown here. Click on the 'QBS Certification Services' link to proceed.
- 4. This presents you another couple of options and again choose the link **QBS certification services**.

| <b>ÇÇ</b> | Dearbhú Cáilíachta<br>agus Cáilíachtaí Éireann<br>Guaifrigant<br>Guaifricatíons Ireland | About us 🗸 | What v |
|-----------|-----------------------------------------------------------------------------------------|------------|--------|
|           | Home > Log-In<br>Log-in                                                                 |            |        |
|           | QBS certification services                                                              | O          |        |
|           | QHub                                                                                    | ۲          |        |

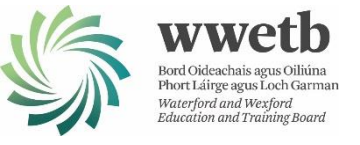

- 5. You will need your QBS login credentials at this stage.
  - a. Enter your QBS username and password.
  - b. You will then need to choose one of the following to complete the login process:
    - a text message(from Microsoft) with a verification code and enter in the space provided
    - or alternatively a phone call (press # key after listening to instructions)
- 6. Once you are logged in, you are now ready to commence the file upload process. Click on the 'Upload Files' link.

| Pages - Home  | × + ×                                                                                                    | - 0                                                                                              |  |  |  |  |  |  |  |  |
|---------------|----------------------------------------------------------------------------------------------------|--------------------------------------------------------------------------------------------------|--|--|--|--|--|--|--|--|
| - > O @ 6     | https://eert.opile/Pager/Home.axpx                                                                                                    |                                                                                                  |  |  |  |  |  |  |  |  |
| SharePoint    |                                                                                                    |                                                                                                  |  |  |  |  |  |  |  |  |
|               | Welcome to the Certification section of QBS                                                                                                    |                                                                                                  |  |  |  |  |  |  |  |  |
|               | New Learner Group Witzard                                                                                                    | Learner Details                                                                                  |  |  |  |  |  |  |  |  |
| Certification | Manage Learner Groups                                                                                                    | Submission for Certification                                                                     |  |  |  |  |  |  |  |  |
| Vasters       | For Guidelines on how to use the system click here.<br>Information updates also on Certification are available from this page.                                                                                                    |                                                                                                  |  |  |  |  |  |  |  |  |
|               | End of Submission Dates The next three end of submission dates are:                                                                                                    |                                                                                                  |  |  |  |  |  |  |  |  |
|               | 12-Feb-2019 22.45.00                                                                                                    |                                                                                                  |  |  |  |  |  |  |  |  |
|               | 12-Apr-2019 22-45:00                                                                                                    |                                                                                                  |  |  |  |  |  |  |  |  |
|               | 12-Jun-2019 22:45:00                                                                                                    |                                                                                                  |  |  |  |  |  |  |  |  |
|               | Notice Board                                                                                                    |                                                                                                  |  |  |  |  |  |  |  |  |
|               | File up-load facility - We have enhanced the file up-load facility on QBS. You will receive progress e-mails after you upload                                                                                                    | your files. See page 17 of Quick Guide to QBS Certification here                                 |  |  |  |  |  |  |  |  |
|               | February 2019 Assessment – Learners are currently being submitted for the February certification period which closes on Tuesday 12 <sup>th</sup> of February 2019. If you have any invalid learner queries, please submit them through Q-help by Thursday 1 <sup>th</sup> of February 2019 assessment. |                                                                                                  |  |  |  |  |  |  |  |  |
|               | Information regarding QBS and Multi Factor Authentication (MFA) is available at                                                                                                    | Information regarding GBS and Multi Factor Authentication (MFA) is available at                  |  |  |  |  |  |  |  |  |
|               | https://qtilebj.qtilebjrowdeesicettification-queries/updated-qtts/                                                                                                    |                                                                                                  |  |  |  |  |  |  |  |  |
|               | If you have any issue with the MFA lusing the updated QBS, please raise a query in QHELP and select 'Updated QBS/MFA issue' ple                                                                                                    | ase include your phone number. We prioritise these queries and will respond as soon as possible. |  |  |  |  |  |  |  |  |
|               | Information regarding General Data Protection Regulation (GDPR) is available at                                                                                                    |                                                                                                  |  |  |  |  |  |  |  |  |
|               | https://qheip.qq/iesproviders/gdpr-additional-responsibilities/                                                                                                    |                                                                                                  |  |  |  |  |  |  |  |  |

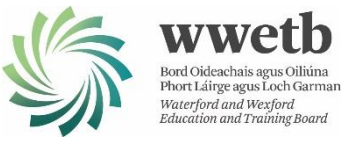

7. The QBS website now shows an area where files can be attached using the drag-and-drop method in preparation for uploading to the QBS System. Alternatively, you can use the Browse link.

| → O Q B http:<br>harePoint                                                                                                    | "Unant not led beauty/15/00/005/ Cet/Da                                                                                                    |                                         |                             |                      |     |      |     |  |
|----------------------------------------------------------------------------------------------------|----------------------------------------------------------------------------------------------------|-----------------------------------------|-----------------------------|----------------------|-----|------|-----|--|
| harePoint                                                                                                    | contractions of the second second sec | gés/FileUpload.asgx                     |                             |                      | 四 ☆ | to L | e e |  |
| 2011/2012 (School)                                                                                                    |                                                                                                    |                                         |                             |                      |     | -    | 6   |  |
|                                                                                                    |                                                                                                    |                                         |                             |                      |     |      |     |  |
| 001                                                                                                    | le Linioad                                                                                                    |                                         |                             |                      |     |      |     |  |
| The second second | ie opidau                                                                                                    |                                         |                             |                      |     |      |     |  |
| stification                                                                                                    | Prease click "browse" link or just drag a<br>Only smi files are acceptable.                                                                                                    | nd drop tiles in the area below to upit | oad nes                     |                      |     |      |     |  |
| artification Wademana                                                                                                    | Up to 10 documents can be attached, e                                                                                                    | ach file must not exceed 10 Mb size.    |                             |                      |     |      |     |  |
|                                                                                                    |                                                                                                    |                                         |                             |                      |     |      |     |  |
| Wizard                                                                                                    |                                                                                                    |                                         | Orop an xmi file to attach. | A OF DEDMINE         |     |      |     |  |
| Manage Components                                                                                                    |                                                                                                    |                                         |                             |                      |     |      |     |  |
| Enter Results By Learner                                                                                                    | Submit Cancel                                                                                                    |                                         |                             |                      |     |      |     |  |
| Enter Results By                                                                                                    |                                                                                                    |                                         |                             |                      |     |      |     |  |
| Component/Subjects                                                                                                    | Search                                                                                                    |                                         |                             |                      |     |      |     |  |
| Upload File                                                                                                    |                                                                                                    |                                         |                             |                      |     |      |     |  |
| ivalid Entries                                                                                                    | File Name                                                                                                    | Uploaded By                             | Uploaded Date               | Status 🛞             |     |      |     |  |
| danage Learner Groups                                                                                                    | qqi204503.xml                                                                                                    | - 40v                                   | 06-02-2019 17:34            | Processing Succeeded |     |      |     |  |
| fanage Learner Details                                                                                                    | qqi204496.xmi                                                                                                    | 40v                                     | 06-02-2019 17:31            | Processing Succeeded |     |      |     |  |
| ubmission for                                                                                                    | qqi204502.xml                                                                                                    | 10v                                     | 06-02-2019 17:27            | Processing Succeeded |     |      |     |  |
| ertification                                                                                                    | qqi204497.xml                                                                                                    | 40v                                     | 06-02-2019 17:24            | Processing Succeeded |     |      |     |  |
| ports                                                                                                    | qql204499.xml                                                                                                    | 40v                                     | 06-02-2019 17:21            | Processing Succeeded |     |      |     |  |
| astera                                                                                                    | Courts monthly 1 5 of 5 Chourt 5                                                                                                    |                                         |                             |                      | 1.1 |      |     |  |
|                                                                                                    | operation restoration (a) restoration (a)                                                                                                    |                                         |                             |                      |     |      | -   |  |

- 8. While keeping the QBS website open, navigate to the location where you have saved the XML export file, noted earlier per Step 9.d in the PLSS File Export Process (XML) section, and drag the XML file to within the drop area highlighted above.
  - a. Alternatively browse to the file location to attach it.
- 9. Release the mouse drag button to attach the file in preparation for submission/upload.
  - a. Confirm that the file has been attached and is displayed in the 'Attached Documents' section.

| 🖶 🖅 🛞 File Upload - QC                 | 2) Certif × + v                                                                      |                                                                                       |                                              |                      |      | -   |      | ×    |
|----------------------------------------|--------------------------------------------------------------------------------------|---------------------------------------------------------------------------------------|----------------------------------------------|----------------------|------|-----|------|------|
| < → ○ @ 0                              | https://cert.qqLie/_layouts/15/Qf                                                    | 2LQBS.Cert/Pages/FileUpload.aspx                                                      |                                              |                      | 1 12 | = L | ß    |      |
| SharePoint                             |                                                                                      |                                                                                       |                                              |                      |      |     |      |      |
|                                        |                                                                                      |                                                                                       |                                              |                      |      |     |      |      |
| QQI                                    | - File Upload                                                                        |                                                                                       |                                              |                      |      |     |      |      |
| Certification                          | Please click "browse" link<br>Only .xml files are accept<br>Up to 10 documents can t | or just drag and drop files in the ar<br>able,<br>se attached, each file must not exc | ea below to upload files.<br>2ed 10 Mb size. |                      |      |     |      |      |
| Certification Workspace                |                                                                                      |                                                                                       |                                              |                      |      |     |      |      |
| New Learner Group<br>Wizard            |                                                                                      |                                                                                       | Drop an xml file to attac                    | h, or browse         |      |     |      |      |
| Manage Components                      | Attached documents                                                                   |                                                                                       |                                              |                      |      |     |      |      |
| Enter Results By<br>Component/Subjects | 📳 qqi204498 xml                                                                      |                                                                                       |                                              |                      |      |     | ×    |      |
| Upload File                            | Submit Cancel                                                                        |                                                                                       |                                              |                      |      |     |      |      |
| Invalid Entries                        |                                                                                      |                                                                                       |                                              |                      |      |     |      | - 11 |
| Manage Learner Groups                  | Search                                                                               |                                                                                       |                                              |                      |      |     |      |      |
| Manage Learner Details                 |                                                                                      |                                                                                       |                                              |                      |      |     |      |      |
| Submission for                         | File Name                                                                            | Uploaded By                                                                           | Uploaded Date                                | Status (?)           |      |     |      |      |
| Certification                          | qqi204503.xml                                                                        | - 40v                                                                                 | 06-02-2019 17:34                             | Processing Succeeded |      |     |      | - 10 |
| Reports                                | qqi204496.xml                                                                        | 40v                                                                                   | 06-02-2019 17:31                             | Processing Succeeded |      |     |      |      |
| Masters                                | qqi204502.xml                                                                        | -40v                                                                                  | 06-02-2019 17:27                             | Processing Succeeded |      |     |      |      |
|                                        | qqi204497.xml                                                                        | -40v                                                                                  | 06-02-2019 17:24                             | Processing Succeeded |      |     |      |      |
|                                        | qqi204499 xmi                                                                        | 40v                                                                                   | 06-02-2019 17:21                             | Processing Succeeded |      |     | 0.00 | 4    |

- 10. Click the 'Submit' button when ready to upload the attached file/s.
- 11. Note that up to 10 files can be uploaded at a time but the recommendation, at least initially, is that you should limit to single file uploads so that you can become familiar with the entire upload process and in resolving any issues arising before proceeding to a batch upload process for multiple files.

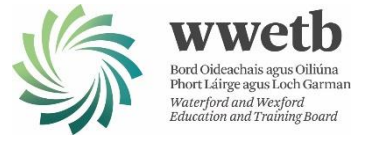

12. All going well, the QBS website should now show that the file upload

- process has succeeded with the status shown as 'Upload Succeeded waiting for processing'.
  - a. The subsequent QBS processing of the upload file/s can take up to 24 hours.
  - b. The QBS System will send an automatic email to the designated QBS coordinator confirming the number of learners uploaded and listing any invalid entries.
  - c. Resolve any 'Invalid Entries' and manage learner groups and details using the navigation links on the left of screen above. E.g., resolve PPSN, learner name, DOB, gender, etc. mismatches identified. Process learner results and exemption status, etc.
  - d. You may need to log an issue on Q-Help (<u>https://qhelp.qqi.ie/</u>) if it cannot be resolved locally and must be addressed by QQI.

| Yo       Impos/ver/aque/. Hydord/19/4/QU/QU/QU/QU/QU/QU/QU/QU/QU/QU/QU/QU/QU/                                                                                                    | 2= | ×    |    |
|----------------------------------------------------------------------------------------------------|----|------|----|
| NextePond     Image Learner Group   Vizard   Upload File     Inter Results By Learner   Enter Results By Learner   Enter Results By Learner <tr< th=""><th></th><th>×</th><th></th></tr<> |    | ×    |    |
| Vol   Vol    Vol   Vol   Vol   Vol   Vol   Vol   Vol   Vol   Vol   Vol   Vol   Vol   Vol   Vol   Vol   Vol   Vol   Vol   Vol   Vol   Vol <th></th> <th>×</th> <th>¢.</th>                                                                                                    |    | ×    | ¢. |
| rtification   ertification   Certification Workspace   New Learner Group.   Wizard   Wizard   Manage Components:   Enter Results By Learner   Enter Results By Learner   Submit   Cancel                                                                                                    |    | ×    | 5  |
| New Learner Group       Please click "browse" link or just drag and drop files in the area below to upload files.<br>Only .uml files are acceptable.<br>Up to 10 documents can be attached, each file must not exceed 10 Mb size         Manage Components       Image Learner         Enter Results By<br>Component/Subjects       Image Documents         Upload File       Image Learner Groups         Manage Learner Groups       Stubmt         Manage Learner Detaile       Uploaded By       Uploaded Date         Uploaded Date       Status                                                                                                    |    |      |    |
| Enter Results By Learner     Image Cellipoint Subjects       Upload File     Statunit       Valid Entries     Search       tanage Learner Groups     Image Learner Groups       tanage Learner Details     File Name     Uploaded By       Uploaded Date     Status                                                                                                    |    |      |    |
| Component/Subjects Upload File Valid Entries anage Learner Groups anage Learner Details brission for File Name Uploaded By Uploaded Date Status                                                                                                    |    |      |    |
| valid Entries anage Learner Groups anage Learner Details ubmission for File Name Uploaded By Uploaded Date Status                                                                                                    |    |      |    |
| anage Learner Details File Name Uploaded By Uploaded Date Status                                                                                                    |    |      |    |
| Jornission for                                                                                                    |    |      |    |
| ertification qqi204498.xml 40v 11-02-2019 13.01 🕻 🕒 Upload Succeeded – waiting for processing                                                                                                    |    | 0    |    |
| orts qqi204503.xml 40v 06-02-2019 17.34 Processing Succeeded                                                                                                    |    | - 29 |    |
| qq/204496.xml 40v 06-02-2019 17:31                                                                                                    |    | 3    |    |
| qq/204502 xml 40v 06-02-2019 17-27  Processing Succeeded                                                                                                    |    |      |    |
| qq/204497 xml 40v 06-02-2019 17-24 (7) Processing Succeeded                                                                                                    |    |      |    |

- 13. When the subsequent QBS upload processing is successfully completed in the background you will see the status updated to 'Processing Succeeded', per some other entries above.
- 14. Users of the QBS certification system may be familiar with the type of error messages that can present and how these errors might be resolved. For others, the <u>'QBS Quick Guide to</u> <u>Certification.NET AUGUST 2018.pdf'</u> should be referenced in support.
  - a. E.g. the QBS Quick Guide should be referenced where the file upload process reports upload warnings and upload fails, per page 18.
  - b. Links to 'Manage Learner Groups', 'Manage Learner Details' and 'Invalid Entries' are highlighted above.

## Feedback Request

Please report any issues or feedback on the above procedure so that it can be maintained up to date to ensure that this export and upload process is more widely adopted in support of streamlining the process of requesting QQI certification for learners.

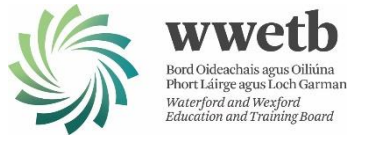

Contact Details PLSS Coordinator – <u>carriesmith@wwetb.ie</u> PLSS Coordinator – <u>Jamesohanlon@wwetb.ie</u> Assistant Quality Assurance Officer – <u>edelwalsh@wwetb.ie</u> Quality Assurance Officer/AEO – <u>alanlarkin@wwetb.ie</u>